# DHL ESPRESS MyBill Guida Utente

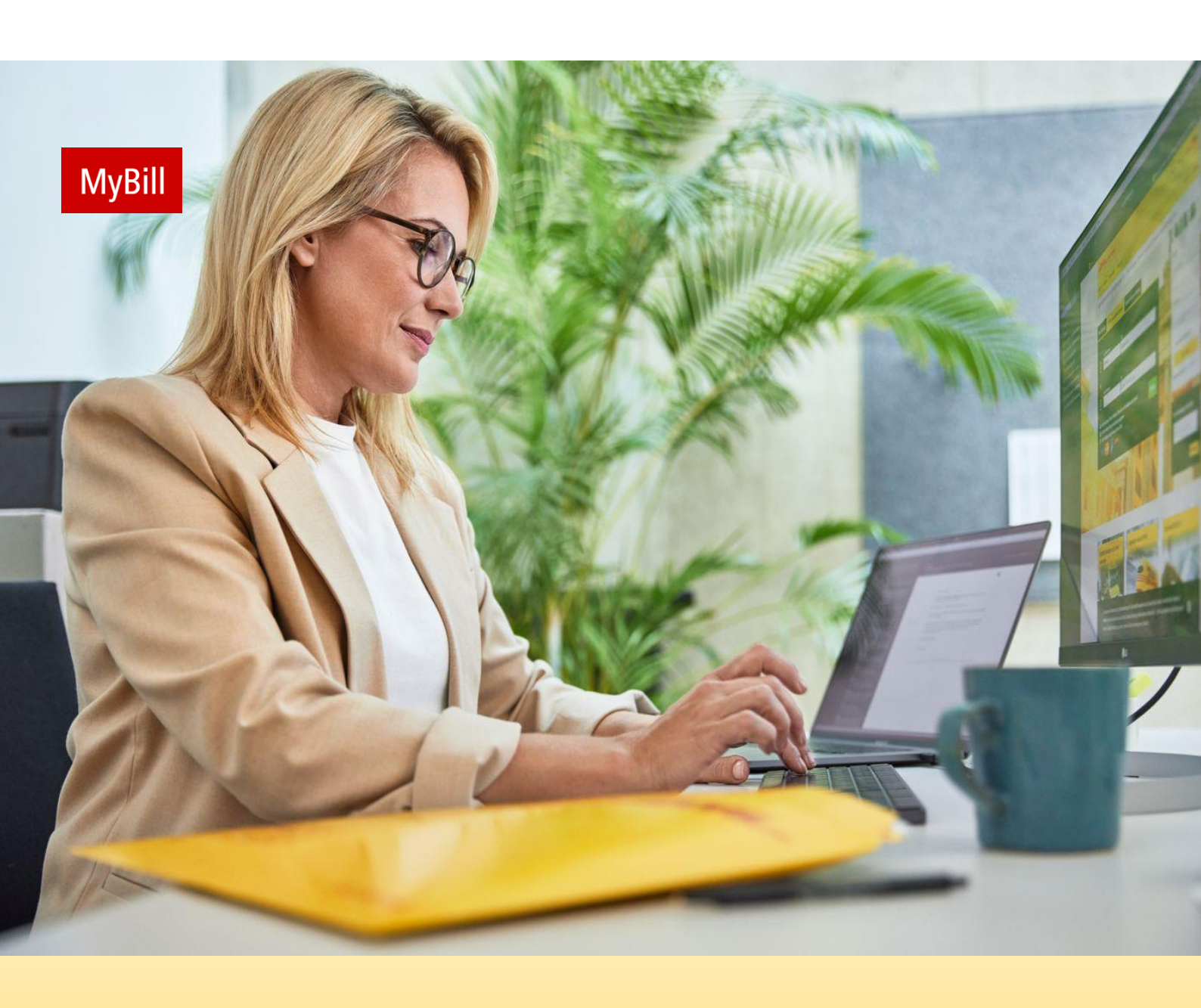

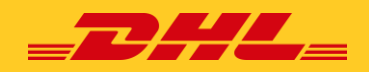

# INDICE

| Presentazione di MyBill                         | 03 |
|-------------------------------------------------|----|
| Cosa offre MyBill?                              |    |
| Accesso                                         |    |
| Iscrizione a MyBill                             |    |
| Videate MyBill                                  | 07 |
| Barra del titolo                                |    |
| La Dashboard                                    |    |
| Calcola tariffe                                 |    |
| Archivio, Downloads e Reportistiche             |    |
| Lettera di accettazione                         |    |
| Registrazione utente                            |    |
| Profilo personale                               |    |
| Come aggiungere e rimuovere un utente           |    |
| Ricerca                                         |    |
| Aiuto                                           |    |
| Visualizzazione e download delle fatture        | 14 |
| Come visualizzare/scaricare una singola fattura |    |
| Come visualizzare/scaricare più fatture         |    |
| Come personalizzare il tuo file CSV             |    |
| Reclami su fatture                              | 17 |
| Come inserire un reclamo                        |    |
| Come aggiornare un reclamo                      |    |
| Esecuzione di un pagamento                      | 18 |
| Pagamento singolo                               |    |
| Paga con "Il mio portafoglio"                   |    |

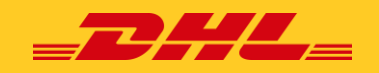

### **PRESENTAZIONE DI MYBILL**

Questa guida descrive le funzionalità fornite dal sistema DHL Global MyBill per i clienti DHL Express .

#### Cosa offre MyBill?

DHL MyBill ti permette di gestire e pagare on line le tue fatture DHL. E' gratuito, facile e sicuro. DHL MyBill ti aiuta a snellire il processo di contabilizzazione, e riunisce le informazioni delle tue spedizioni DHL in un unico punto sicuro. Con la nostra piattaforma risparmi tempo, elimini la necessità di utilizzare documenti cartacei e puoi ricevere e pagare le fatture DHL 24 ore su 24, 7 giorni su 7.

Quali sono i vantaggi di MyBill?

Mantieni il pieno controllo di tutti i tuoi codici cliente DHL Import ed Export in un unico profilo. Puoi pagare le tue fatture on line ed effettuare ricerche per singola voce. Inoltre MyBill ha una funzionalità che ti permette di inviare on line contestazioni di tipo amministrativo relative al costo di trasporto.

Per tutte le altre contestazioni, è sempre necessario contattare il 199 199 345\*.

#### MyBill ti permette di:

- Ricevere notifiche via e-mail di nuove fatture.
- Pagare le fatture online tramite carta di credito.
- Rivedere la cronologia dei pagamenti online.
- Visualizzare e scaricare le copie di tutte le fatture, inclusa la relativa documentazione in formato PDF.
- Scaricare i dati delle fatture e delle spedizioni in formato Excel.
- Inviare contestazioni a livello di fattura.
- Designare un amministratore dell'azienda per creare nuovi account di accesso per più utenti interni.
- Accedere alla fattura ed alla documentazione di una spedizione per un massimo di 12 mesi.

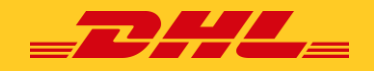

#### Accesso

Per accedere al sistema DHL MyBill, apri https://mybill.dhl.com/login/

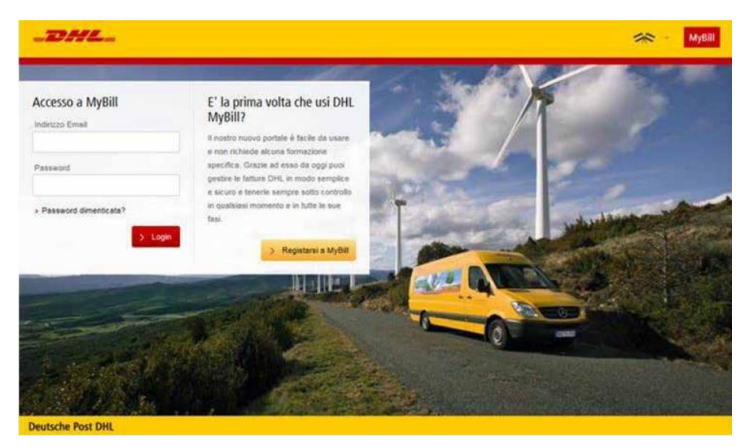

Sei già un utente MyBill: inserisci il tuo indirizzo e-mail nella casella "Indirizzo email" e digita la tua password nella casella "Password", quindi fai clic su Accedi.

Se non sei ancora un utente MyBill; clicca sul pulsante *Iscriviti a MyBill*.

#### **Iscrizione a MyBill**

| содін то імувін             | New to MyBill?                                                                                                    |
|-----------------------------|----------------------------------------------------------------------------------------------------|
| Indirizzo Email             | Our MyBill website is easy to use and<br>requires no training. You can use it to<br>view and pay new e-invoices, search |
| Password                    | through archived invoices and import<br>invoice data directly into your accounting<br>package.                          |
| Password dimenticata? Login | > Sign-up to MyBill                                                                                                    |

Per iniziare il processo di iscrizione a MyBill, fare clic sul **Sign-up to MyBill** 

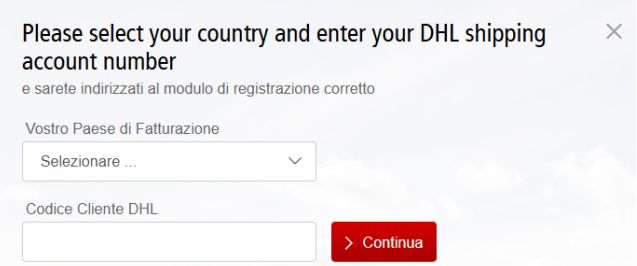

A questo punto ti verrà chiesto di selezionare il paese di **fatturazione**. Una volta selezionato il tuo paese, inserisci il codice di abbonamento e fai clic sul pulsante **Continua**.

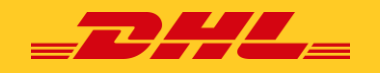

#### Verrà visualizzata la schermata *Registrare il vostro codice cliente*:

Codice Cliente DHL\*

~ 1

|                                                                                                    | Login to MyBill<br>Indirizzo Email |
|----------------------------------------------------------------------------------------------------|------------------------------------|
|                                                                                                    | Password                           |
| REGISTRARSI ED ACCEDERE A MYBILL                                                                                                    | Password dimenticata?     Login    |
| Registrare il vostro codice cliente<br>Esiste già un profilo in MyBill per questo numero di codice cliente.<br>Si prega di fomire i dettagli di seguito in modo che gli utenti esistenti possano confermare la tua registrazione. |                                    |

#### Dettagli di contatto

Preferenze Lingue\*

Seleziona

Questi dettagli si riferiscono alla persona che deve essere contattata per quanto riguarda le fatture.

- Nome: il nome del contatto.
- **Cognome:** il cognome del contatto.
- Numero di telefono: il numero di telefono del contatto.
- **Posizione:** la posizione del contatto all'interno dell'azienda.
- Indirizzo e-mail: l'indirizzo e-mail del contatto, che verrà utilizzato per inviare la fattura di cortesia in formato PDF e la documentazione a supporto.
- **Conferma e-mail:** inserisci nuovamente lo stesso indirizzo email per confermare che è stato digitato correttamente.

| REGISTRARSI ED ACCEDERE A MYBILL                                                                                                    |                                       |
|----------------------------------------------------------------------------------------------------|---------------------------------------|
| Registrare il vostro codice cliente<br>Esiste già un profilo in MyBill per questo numero di codice cliente.<br>Si prega di fomire i dettagli di seguito in modo che gli utenti esistenti possano confermare la tua registrazion | à.                                    |
| Preferenze Lingue*                                                                                                    | Codice Cliente DHL*                   |
| Seleziona V                                                                                                    | 1 ***                                 |
| Contatti<br>Nome*                                                                                                    | Cognome*                              |
| Numero di Telefono*                                                                                                    | Posizione*                            |
| Indirizzo Email*                                                                                                    | Confermare indirizzo email*           |
| Accetio le condizioni DHL Termini e condizioni DHL*                                                                                                    | Salva e Continua * campo obbligatorio |

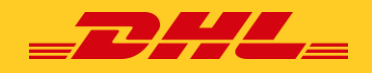

Una volta terminato l'inserimento dei dati, fai clic sul pulsante "Salva e continua". La tua richiesta di registrazione verrà quindi inviata a DHL per l'elaborazione.

| and the second second second                                | and the second second second                                                     |
|-------------------------------------------------------------|----------------------------------------------------------------------------------|
| Richiesta di renistrazione ricevi<br>pletata l'attivazione. | uta con successo. Riceveral la conferma una volta                                |
| ogin to MyBill                                              | New to MyBill?                                                                   |
| ndirizzo Email                                              | Our MyBill website is easy to use and<br>requires no training. You can use it to |
| Password                                                    | view and pay new e-invoices, search<br>through archived invoices and import      |
|                                                             | package.                                                                         |
| Password dimenticata?                                       | > Sign-up to MyBill                                                              |

Riceverai un'e-mail dall'indirizzo mittente < ebillingcmf.td@dhl.com>. entro 24 ore a conferma che la richiesta di iscrizione è stata approvata L'e-mail di conferma conterrà altresì un link su cui fare clic per impostare la password per accedere a MyBill.

# Una volta effettuato l'accesso a MyBill, verrà visualizzato un messaggio di benvenuto.

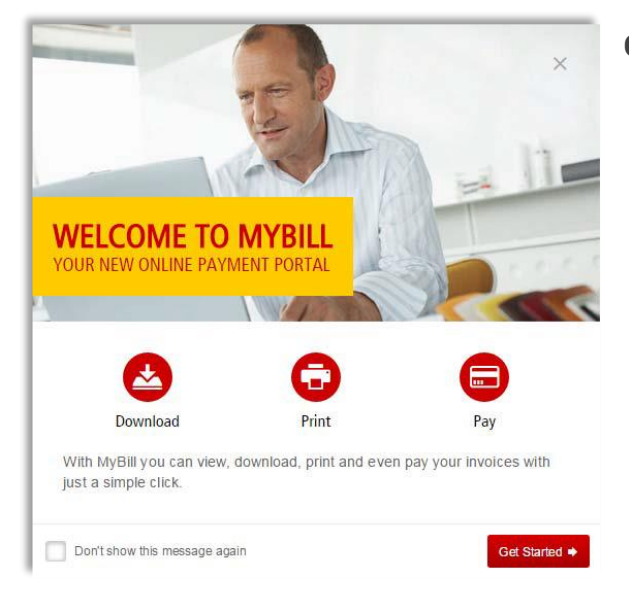

#### Qui puoi:

- ✓ Chiudere il messaggio facendo clic sulla "X" in alto a destra del messaggio o facendo clic sul pulsante "Inizia".
- Selezionare la casella "Non mostrare più questo messaggio" in basso a sinistra del messaggio per non visualizzare più il messaggio.

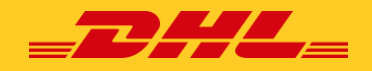

### **VIDEATE DI MYBILL**

#### Barra del titolo

La barra del titolo viene visualizzata sopra tutte le schermate del sistema MyBill e consente di navigare facilmente tra le diverse schermate di MyBill: *Cruscotto, Archivio, Registrazione Cliente, Lettera di accettazione, Download, Reportistiche, Profilo Personale, Ricerca e Aiuto.* 

A seconda delle autorizzazioni, potrebbero essere disponibili le seguenti schede.

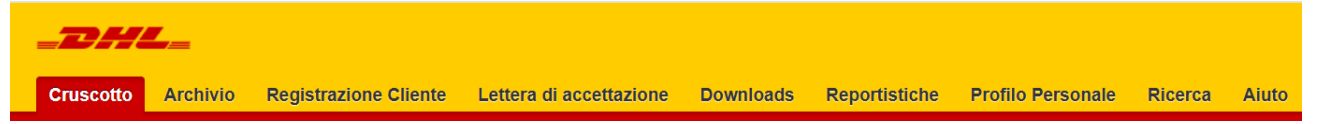

#### La Dashboard

Una volta effettuato l'accesso a MyBill, verrai reindirizzato alla schermata principale del Cruscotto.

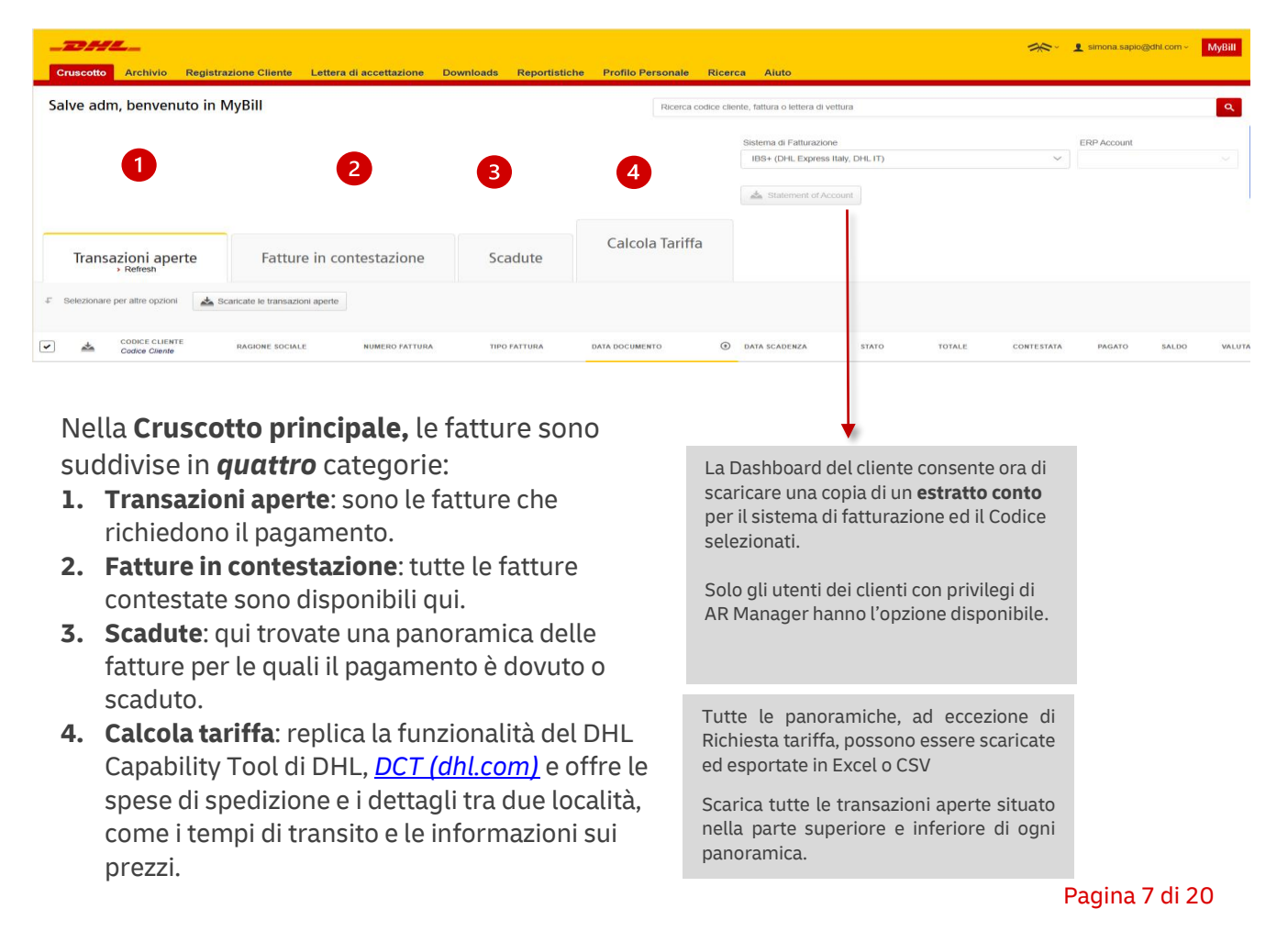

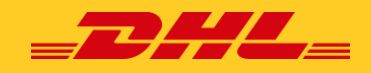

#### Calcolo tariffe

La scheda **Calcolo tariffe** sul Cruscotto di MyBill replica le funzionalità del DHL capability Tool (http://dct.dhl.com/) di DHL e mostra i costi di spedizione e dettagli come i tempi di transito.

| _DHL_               |                       |                         |           |               |            |             |               |                              |    | * |
|---------------------|-----------------------|-------------------------|-----------|---------------|------------|-------------|---------------|------------------------------|----|---|
| Cruscotto Archivio  | Registrazione Cliente | Lettera di accettazione | Downloads | Reportistiche | Profilo Pe | rsonale     | Ricerca       | Aisto                        |    |   |
| Salve adm, benvenut | to in MyBill          |                         |           |               |            | Ricerca cos | fice cliente, | fattara o lettera di vettura |    |   |
|                     |                       |                         |           |               |            |             | 54            | itoma di Katurazione         |    |   |
|                     |                       |                         |           |               |            |             |               | IDS+ (CHL Express Raly, CHL  | 0) | ~ |
|                     |                       |                         |           |               |            |             |               | Statement of Account         |    |   |
|                     |                       |                         |           |               |            |             |               |                              |    |   |
| Transazioni aper    | te Fattu              | re in contestazione     | Sca       | dute          | Calcola    | a Tariffa   |               |                              |    |   |
| Dal                 |                       |                         |           |               |            |             | AI            |                              |    |   |
| Pacse d'Origine"    |                       |                         |           |               |            | Passe di E  | lostino"      |                              |    |   |
|                     | ~                     |                         |           |               |            |             |               | ~                            |    |   |
| CAP d'Origine       |                       |                         |           |               |            | CAP d De    | sāno          |                              |    |   |

Nota: questa funzione dipende dalla configurazione del paese e potrebbe non essere abilitata per il tuo paese/sistema.

Per utilizzare la **schermata Calcolo Tariffe**, iniziare inserendo un indirizzo di origine e di destinazione per la spedizione. Inizia a digitare un *pαese* e seleziona il paese desiderato dal menu a discesa. Uno dei campi, *CAP o Sobborgo*, sarà disabilitato, a seconda che il paese disponga o meno di codici postali.

Inserisci una data di *spedizione e* seleziona un numero di codice di abbonamento (elenco predefinito di codici a cui sono collegati gli utenti dei clienti).

| Panse d'Origine*  CAP d'Origine  Cana d'Origine*  Cana d'Origine*  Cana d'Origine*  Cana d'Origine*  Cana d'Origine Schurb |
|----------------------------------------------------------------------------------------------------|
| CAP d'Origine<br>Cital d'Origine*<br>Cital d'Origine*                                                                      |
| CAP d'Ongine<br>Cittal d'Ongine*<br>Cittal d'Ongine*                                                                       |
| Citta' d'Origine*                                                                                                    |
|                                                                                                    |
| Origin Suburb                                                                                                    |
|                                                                                                    |

| Paese di Destino*  |  |
|--------------------|--|
|                    |  |
| CAP di Destino     |  |
|                    |  |
| Citta' di Destino* |  |
|                    |  |
| Destination Suburb |  |
|                    |  |

| ettagli spedizione |  |
|--------------------|--|
| e^                 |  |
|                    |  |

Dettagli Account
Codice Cliente DFIL
T

Seleziona il numero di pezzi (da 1 a 10); il modulo aggiungerà le linee del numero di pezzi specificato.

| Dettagli Pezzi<br>Numero di Pezzi<br>1 ZAppty                       |                                  | Merce soggetta a doga<br>Valore dichiarato<br>Unità di misura<br>kg cm | ena V | Se la spedizione è soggetta a dazio:<br>- Seleziona la casella di controllo Merce soggetta a<br>dogana- Inserisci un valore dichiarato.<br>- Seleziona la valuta per il valore dichiarato (per<br>impostazione predefinita viene utilizzata la valuta del<br>paese di origine selezionato).<br>- Seleziona le unità di peso e lunghezza metriche o<br>imperiali |
|---------------------------------------------------------------------|----------------------------------|------------------------------------------------------------------------|-------|----------------------------------------------------------------------------------------------------|
| NO. PESO (KG) *                                                     | LUNGHEZZA (CM)                   | PROFONDITĂ (CM)                                                        |       | ALTEZZA (CM)                                                                                                    |
| 1. 0.10 kg                                                          | ст                               |                                                                        | cm    | cm                                                                                                    |
| Inserisci le informazioni per og<br>lunghezza, larghezza e altezza. | ni pezzo della spedizione: peso, |                                                                        |       | Q, Ricerca                                                                                                    |

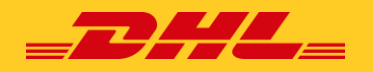

Fai clic sul pulsante Cerca. Il sistema restituirà i risultati in base ai criteri specificati

#### Archivio, Downloads e Reportistiche

La **schermata Archivio** è una panoramica di tutte le fatture che sono state pagate o chiuse. Una volta che una fattura è stata pagata o chiusa, verrà automaticamente rimossa dalla schermata principale del Dashboard e spostata nella schermata Archivio dove rimarrà

| _2  | DH         | <b>L</b>                              |                              |                             |                          |                           |       |                 |         |          |
|-----|------------|---------------------------------------|------------------------------|-----------------------------|--------------------------|---------------------------|-------|-----------------|---------|----------|
| Cr  | uscotto    | Archivio Regi                         | strazione Cliente            | Lettera di accettazio       | one Downloads            | Reportistiche             | Prof  | ilo Personale   | Ricerci | a Ai     |
|     | •          | Archivio                              |                              |                             |                          |                           |       |                 |         |          |
|     | 9          | Cliccate su una fattura pe            | er ulleriori deltagli ed opa | soni. Non riuscte a trovare | e la fattura che desides | ite? Usate la ricerca qui | sotto |                 |         |          |
| ٩   | Ricerca    |                                       |                              |                             | Stato                    |                           |       |                 |         | \$       |
| f s | elezionare | per alline opzioni                    |                              |                             |                          |                           |       | Totale Inv      | ane 260 | Selecte; |
|     | *          | CODICE CLIENTE DIIL<br>Cosice Cliente | RAGIONE SOCIALE              | NUMERO FATTURA              | TIPO FAITURA             | DATA DOCUMENTO            | ۲     | DATA SCADENZA   | 5       | TATO     |
|     |            | 10 (PALIDAR)                          | 1 printed and 1              | MIL 000 reason              | Fattura                  | 31 Ottobre 2024           |       | 15 Dicembre 202 | 4 (     | thisa    |
|     |            |                                       | MONTHINK                     | MIL00(                      | Fattura                  | 30 Settembre 2024         |       | 14 Novembre 20  | 24 0    | tiusa.   |
|     |            |                                       |                              |                             |                          |                           |       |                 |         |          |

#### La schermata Reports offre la

disponibili per la visualizzazione

possibilità di scaricare i reports. Questi report saranno disponibili in formato CSV.

| _DH                          | <b>L</b> _                         |                                   |                         |           |               |
|------------------------------|------------------------------------|-----------------------------------|-------------------------|-----------|---------------|
| Cruscotto                    | Archivio                           | Registrazione Cliente             | Lettera di accettazione | Downloads | Reportistiche |
| <b>100</b>                   | Reportistio                        | che<br>eportistica per continuare |                         |           |               |
| Reportistica<br>Ricerca Cont | Contestazioni<br>testazione clieni | i<br>1                            |                         |           |               |
| CSV report of<br>Consolidare | consolidato<br>file CSV Email      |                                   |                         |           |               |

Seleziona il report che desideri eseguire (Report Controversie e Ricerca CSV consolidata) inserisci i parametri di ricerca, quindi seleziona il pulsante Cerca per creare il report. Per ulteriori informazioni sulla segnalazione di controversia, vai alla sezione Registrazione di una controversia (clicca <u>qui</u>)

Nella **schermata Download**, troverai tutti i tuoi reports disponibili per essere scaricati. Strutture di archiviazione o ricerca. I download saranno disponibili per un numero limitato di giorni prima di essere rimossi. Se desideri rimuovere i download precedenti, seleziona il pulsante Annulla.

| _DHL_                                                                                                    | % · 🚹 annas aquagati con - Myta                                                                                          |
|----------------------------------------------------------------------------------------------------|----------------------------------------------------------------------------------------------------|
| Cruerotto Archivio Registrazione Cliente Lettera di escettazione Dovedoede Reportististe Profilo Personale Ricerca Aiuto |                                                                                                    |
| Covenicad attivit     Astro-coverants are substate the loc cas.     Index coverants are substate to loc case.            | Come posso creare un downioad?<br>Potre declado eca sobre activió o franca Activió espue Rocca facility                  |
| <u>*</u>                                                                                                    | Deverage                                                                                                    |
| rvon e in eerossuurate Bessan Quinti daa<br>Se ande avato qualde cos in providerus, patrobe essei coaldo                 | Cilcoste la tetura che volete scaticare dalla fesa disposibile e premete l'opcione Ocarica per<br>conternare ir cominaid |

Per maggiori dettagli su come scaricare le fatture, vai alla sezione *Visualizzazione/Download* delle fatture.

#### Lettera di accettazione

La **lettera di accettazione elettronica (eLOA)** consente ai clienti di accedere comodamente ai propri codici di abbonamento e completare il modello LOA online.

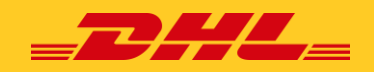

| Archivis Registrazione Ciliente Lettera di accet<br>Lettera di accettazione<br>E4 invare una nuora Lettora di Azzettazione                                                                                                    | taatone Downloads. Reportstiche P                                                                                                    | rofilo Personale Ricerca                                                                                                 | <u>Abra</u>                                                                                                    | Selezion<br>e <b>compi</b>                                                          | na l'i<br>i <b>la i</b>                      | opzione <b>Invia n</b><br>l modulo eLOA                                                                                                    | uova lett                                                                                                    | tera di accettazior                                                                                                    |
|----------------------------------------------------------------------------------------------------|----------------------------------------------------------------------------------------------------|----------------------------------------------------------------------------------------------------|----------------------------------------------------------------------------------------------------|-------------------------------------------------------------------------------------|----------------------------------------------|----------------------------------------------------------------------------------------------------|----------------------------------------------------------------------------------------------------|----------------------------------------------------------------------------------------------------|
| Lettera di accetta<br>Invia una nuova lettera di acc<br>< Torna alla pagina precede                                                                                                    | zione<br>ettazione per uno dei tuoi codici clie<br>nte                                                                                                    | inte                                                                                                    |                                                                                                    |                                                                                     |                                              |                                                                                                    |                                                                                                    |                                                                                                    |
| DHL Express<br>Lettera di accettazione<br>CONFERMA<br>Coni presente confermiano che nol<br>Nome dell'azienda"<br>Seleziona un account dalle opzioni s                                                                                                    | eguenti (per le spedizioni in importa                                                                                                    | zione seleziona il nume                                                                                                  | ro di account DHL internazionale)                                                                                                    | No<br>se<br>di<br>l c<br>de<br>m                                                    | om<br>elez<br>isce<br>clier<br>egli<br>nail. | <b>e cliente e acco</b><br>ionare un accou<br>sa.<br>nti possono sele<br>account a cui è                                                                         | ount: obb<br>unt e un r<br>ezionare/<br>associat                                                                              | oligatorio per<br>nome dall'elenco a<br>'inserire solo uno<br>o il loro indirizzo e                                                                                                    |
| Accetto di approvare / pagare: (selezic<br>Tutte le spese di trasporto<br>Tutti i dazi elo oneri fiscali<br>Sia le spese di trasporto sia le sp<br>Restituire la spedizione all'originu<br>Smaltimento della spedizione<br>Reindrizzamento della spedizione | nare la casella appropriata)**<br>vese doganali (oneri/lasse)<br>a<br>e verso una località diversa                                                                        |                                                                                                    | <b>E' obbligatorio<br/>opzioni.</b><br>Esempio: Restit<br>Smaltimento de<br>Reindirizzamen<br>altra destinazio                                                         | seleziona<br>auzione all'<br>ella spediz<br>ito della sp<br>ne                      | orig<br>ion<br>bedi                          | <b>una delle</b><br>gine,<br>e oppure<br>izione ad                                                                                                    | Numero<br>vettura:<br>compos<br>Nel caso<br>di oltre o<br>vettura,<br>Aggiung<br>vettura)<br>massim<br>vettura                | <b>b/i di lettera di</b><br>dato obbligatorio<br>to da 10 cifre.<br>in cui si disponga<br>quattro lettere di<br>selezionare (+<br><i>ji lettere di</i><br>. E' consentito un<br>o di 10 lettere di<br>per modulo eLOA. |
| Il numero di codice vie<br>automaticamente.                                                                                                    | ne compilato                                                                                                    |                                                                                                    |                                                                                                    | <b>Paese di a</b><br>paese di fa<br>selezionare                                     | <b>ppar</b><br>attura<br>e il p              | <b>rtenenza del codice</b><br>azione originario. In<br>roprio paese.                                                                                             | <b>originale:</b> o<br>caso di eLOA                                                                                           | bbligatorio selezionare i<br>A locale, il cliente deve                                                                                                    |
| Codice Cliente DHL*                                                                                                    |                                                                                                    | Stato della spedizion<br>Seleziona lo stato                                                                              | e:"<br>della spedizione nelle Opzioni elencate                                                                                                    | di seguito                                                                          | ×                                            | Paese di appartenenza dei codice utiliz<br>Seleziona il paese di appartenenza d                                                                                  | zato originariamente"<br>el codice cliente utilizza                                                                           | to originariamente tr $\vee$                                                                                                    |
| Per II servizio di modifica della tatturazione formito,<br>Nome del contatto*<br>adm MDM 051112020<br>Ruolo del contatto*<br>indirizzo e-mail di contatto*<br>simona sapioĝishi com<br>Numero di teletono del contatto                                      | porretbe essere applicato un costo aggi<br>Vengono compi<br>automaticamen<br>prendendo i dat<br>sezione Profilo                                                           | <b>ii di contatto</b><br>late<br>Ite<br>ti dalla<br>Personale                                                            | servicio publicate nel paese d'Atturazi                                                                                                    | lone                                                                                |                                              | Stato della sped<br>un'opzione dall'e<br>Non fatturato: il<br>generica del Sern<br>Fatturato an no<br>all'e-mail generic<br>Fatturato e paga<br>generica dell'Am | izione: obbl<br>lenco a disc<br>sistema inv<br>vizio Clienti<br>n pagato: il<br>ca dell'Amm<br>tto: il sistem<br>ministrazion | ligatorio selezionare<br>esa.<br>ierà l'eLOA all'email<br>sistema invierà l'eLOA<br>inistrazione<br>na invierà l'eLOA all'emai<br>ne                                                                                   |
| FIRMA Dichiaro di aver esaminato e compilato o Date: 06 Novembre 2024 Secondo i Termini e Condizioni di DHL Expr dazitasse aggiuntive sostenute durante la s                                                                                                | correttamente tutti i campi e firmando<br>La firma è obbligato<br>La data verrà compil<br>ess, conferniamo che il cambio di acc<br>pedizione originale, nonché per quelle | questo documento confe<br>ria spuntare la<br>lata automatic<br>count è consentito solo pe<br>retative alla restitucione, | mo la mia richiesta e acconsento al<br>a <b>casella.</b><br>a <b>mente dal sistema.</b><br>r fattue non pagale e deve essere ri<br>al reindrizzamento o allo smattimen | termini e alle condizioni<br>richiesto entro due mesi-<br>nto della spedizione. Nel | i delinea<br>i dal mes<br>i dal mes          | ti da DHL Express<br>e di spedicione. Ricordiamo inoltre<br>cui sia necessaria una revisione do                                                                  | he sarai iftenuto resp                                                                                                    | DHL Express - Excellence. Simply d<br>constitute per eventual spese of trasporto e<br>ere applicato un costo aggiuntivo.                                                                                               |
| $\boldsymbol{X}$ Reset modulo (cancella tutti i campi)                                                                                                    | ≻ Invia                                                                                                    | Jna volta c                                                                                                    | ompilato il mod                                                                                                    | dulo eLOA,                                                                          | , se                                         | <b>lezionare</b> Invia                                                                                                    |                                                                                                    |                                                                                                    |
|                                                                                                    |                                                                                                    |                                                                                                    |                                                                                                    |                                                                                     |                                              |                                                                                                    |                                                                                                    |                                                                                                    |

Il modulo eLOA verrà convertito in un documento PDF ed inviato agli indirizzi e-mail preposti alla gestione della pratica.

|   | Letters of Acceptance<br>View and submit letters of acceptance for your accounts                                                                                                    |
|---|----------------------------------------------------------------------------------------------------|
|   | E+ Submit new letter of acceptance                                                                                                    |
| _ |                                                                                                    |
|   | Please note that we have initiated processing of your request. Should additional information or clarification be required regarding your request, we will contact you promptly via email. |

Pagina 10 di 20

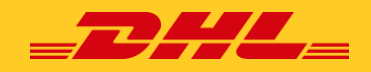

#### **Registrazione Utente**

La schermata **Registrazione Cliente** offre una panoramica degli utenti in attesa di iscrizione a MyBill per i quali l'utenza designata come AR Manager dovrà fornire l'autorizzazione.

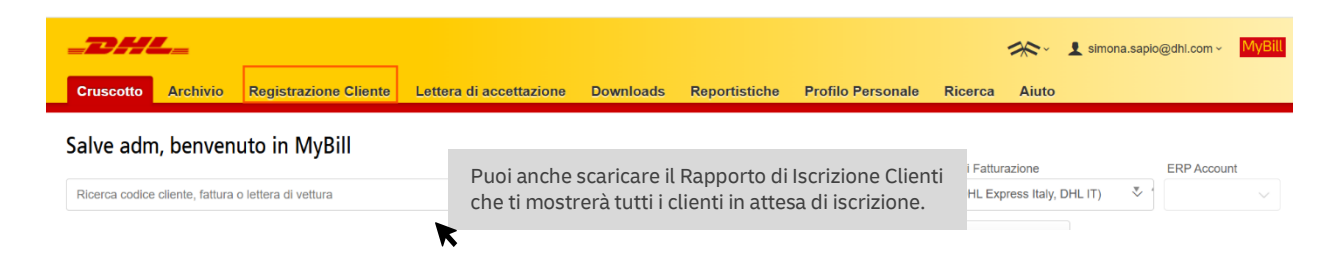

Un *AR (Accounts Receivable) Manager* è collegato a ciascun codice di abbonamento (commerciale) che fa parte del Gruppo Contabile

L'AR Manager può:

- ✓ Visualizzare tutte le fatture e le transazioni nel Gruppo
- ✓ Contestare e pagare automaticamente le fatture.
- ✓ Gestire gli utenti su tutti i codici di abbonamento che fanno parte del Gruppo
- ✓ Concedere autorizzazioni ad altri utenti

#### **Profilo Personale**

Nella schermata **Profilo Personale** troverai una panoramica dei dettagli del tuo account. Da questa schermata puoi aggiornare i tuoi dati utente, cambiare la tua password, visualizzare il riepilogo della fattura aperta e gestire i tuoi codici.

|                                                                             | Cruscotto Archivio Reg                       | istrazione Cliente 🛛 Lettera di accettaz | ione Downloads ReportisEche <b>Profilo Personale</b> Ricerca Alufo                                                                                                    |                                                                                                    | 📯 - 1 simona sapio(goti con - MigBit)                                                                                                    |  |  |  |
|-----------------------------------------------------------------------------|----------------------------------------------|------------------------------------------|----------------------------------------------------------------------------------------------------|----------------------------------------------------------------------------------------------------|----------------------------------------------------------------------------------------------------|--|--|--|
|                                                                             | Dettagli Utente<br>Vi ricordiamo di tenere v | estri dali aggiornati                    | Modifice Password<br>La happassord dave loadenbe et offend di scienzza @<br>Charangin Password dave by lab /glil, will not change your current EPLL com<br>personent for onner singung | Configura II tuo metodo di pagamento<br>Gestisui la spozioli di pogamento per l'ha codoci cliente.<br>Seledora il codoci cliente data latia per configurare i pagamenti automatici |                                                                                                    |  |  |  |
|                                                                             | simona.sapio@dhi.com                         |                                          | Metry approach (Marin)                                                                                                    |                                                                                                    | Por configuraro il tuo motodo di                                                                                                    |  |  |  |
|                                                                             | Nome                                         | Cognome                                  | Podeta presidenti i contrati                                                                                                    | > Val al Mio Portofoglio                                                                                                    | nagamento per il tuo account                                                                                                    |  |  |  |
| Se desideri modificare i tuoi                                               | adm                                          | MDM 05/11/2020                           | Digitare la nuova password"                                                                                                    |                                                                                                    | pagamento per it tuo account.                                                                                                    |  |  |  |
| ti utente , <i>come l'indirizzo</i>                                         | Posizione                                    | Numero di Telefono                       |                                                                                                    |                                                                                                    | Per maggiori dettagli, clicca <u>qui</u> .                                                                                                    |  |  |  |
| e-mail, il numero di                                                        | None                                         | None                                     | Confermare la nuova password*                                                                                                    |                                                                                                    |                                                                                                    |  |  |  |
| telefono o la lingua                                                        | Gruppo Home                                  | Lingua di Preferenza                     |                                                                                                    |                                                                                                    |                                                                                                    |  |  |  |
| preferita, puoi farlo dalla                                                 | DHLIT                                        | Italiano                                 | * como obtilizadoria 🛃 Subar                                                                                                    |                                                                                                    |                                                                                                    |  |  |  |
| schermata Profilo                                                           | Fuso orario                                  |                                          | Calipo Ouriginito 👻 Bana                                                                                                    |                                                                                                    |                                                                                                    |  |  |  |
| nersonale Modifica i                                                        | Europe/Rome                                  |                                          |                                                                                                    |                                                                                                    |                                                                                                    |  |  |  |
| dettagli che richiedono la<br>regolazione e seleziona il<br>pulsante Salva. | ✓ Sava                                       |                                          |                                                                                                    | È possibile <b>modific</b><br>schermata Profilo F<br>schermata vedrai la<br>Dovrai confermare<br>inserire la tua nuov<br>creare correttamer                                        | are la password nella<br>Personale. Una volta nella<br>sezione Cambia password.<br>la tua password attuale e<br>a password due volte per<br>te una nuova password. |  |  |  |

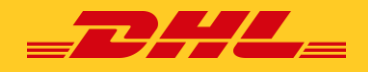

Puoi anche scegliere il separatore decimale CSV.

| Aggiornare i dati                      | Concept Found at the constant of the product of the set of the set of th |
|----------------------------------------|----------------------------------------------------------------------------------------------------|
| Sovrascrizione Separatore Decimale CSV | Z. Dentros pristrapist<br>Salavisain Z. Zincepin v. – Proc Proc. Processor Pages 151 Processor Univ Univ.                                                                                                    |
| Automatico V                           |                                                                                                    |
|                                        | La sezione <b>Account Personali</b> è una panoramica di tutti i codici a<br>cui hai accesso. In questa sezione puoi visualizzare i tuoi diritti per<br>ogni codice. Se nella colonna Gestisci viene visualizzato il pulsante<br>Gestisci, significa che si dispone dei permessi di gestione; se la<br>colonna è vuota, non si dispone dei permessi di gestione per quel<br>determinato codice. Facendo clic sul <b>pulsante lo</b> ti verrà fornito<br>un elenco di permessi che hai per quel codice, che includono<br>Gestisci utenti e Contesta.                                                                                                    |

#### Come aggiungere e rimuovere un utente

Se disponi dei permessi di gestione per il codice, quando selezioni **Gestisci**, verrai indirizzato alla schermata seguente:

|                                                                                                    |                                                                                                 |                                                   |                           |                      |               | 🔆 🖞 simona sapio@dhi.co       | m~ MyBi |
|----------------------------------------------------------------------------------------------------|-------------------------------------------------------------------------------------------------|---------------------------------------------------|---------------------------|----------------------|---------------|-------------------------------|---------|
| Cruscotto Archivio Registrazio                                                                            | one Cliente Lettera di acc                                                                      | ettazione Downloads                               | Reportistiche Profilo Per | sonale Ricerca Aiuto |               |                               |         |
| Gestione Amminist<br>Codice Cliente - 1                                                                   | rativo Utenti -                                                                                 | - 1                                               |                           |                      |               |                               |         |
| Gestione autorizzazioni Utenti e<br>Potete anche rimuovere gli utenti<br>Per l'accesso di AR Manager si p | d Accessi<br>i dal codice cliente e modificare la p<br>rega di contattare altri clienti con l'a | referenza di consegna dei messag<br>utorizzazione | gi di posta elettronica.  |                      |               |                               |         |
| Nota: L'AR Manager avra' in aut                                                                           | omatico la possibilita' di gestire gli ul                                                       | enti interni.                                     |                           |                      |               |                               |         |
| INDIREZZO EMAIL                                                                                           | UTENTE                                                                                          | GESTIONE UTENTI                                   | CONTESTAZIONE             | GESTIONE AUTOPAY     | AR MANAGER    | MODALITA' D'INVIO             |         |
| simona, sapio@chil.com                                                                                    | adm MDM 05/11/2020                                                                              | •                                                 | •                         | •                    |               | Email - PDF and standard CSV  | ~       |
|                                                                                                    |                                                                                                 | •                                                 | •                         | •                    | ¥             | Email - PDF and standard CSV  | ~       |
|                                                                                                    |                                                                                                 | ~                                                 | •                         |                      |               | Ernati - PDF and standard CSV | ~       |
|                                                                                                    |                                                                                                 | ~                                                 | •                         | •                    |               | Ernati - PDE and standard CSV | ~       |
| ✓ Salva                                                                                                   |                                                                                                 |                                                   |                           |                      | 🛃 Agglungi Na | Trai alia a                   |         |
|                                                                                                    |                                                                                                 |                                                   |                           |                      |               | e-mail d                      | ell'ut  |
|                                                                                                    |                                                                                                 |                                                   |                           |                      |               | sul pulsa                     | ante    |

Verrà quindi richiesto di inserire i dettagli dell'utente: Nome, Numero di telefono, Posizione e la preferenza della lingua. Dopo aver inserito questi dettagli, fare clic sul pulsante Salva.

| _DHL_                                 |                                                              |                             |                         |                         |                   |         |       |          |          | *            | 1 serona sapo@d  | ni com + 🚺 |
|---------------------------------------|--------------------------------------------------------------|-----------------------------|-------------------------|-------------------------|-------------------|---------|-------|----------|----------|--------------|------------------|------------|
| Cruscotto Archivio                    | Registrazione Cliente                                        | Lettera di accetta          | zione Downice           | Is Reportistiche        | Profilo Personale | Ricerca | Aluto |          |          |              |                  |            |
| -                                     |                                                              |                             |                         |                         |                   |         |       |          |          |              |                  |            |
| Codice Cli                            | ente - 10                                                    | enti -                      |                         | P                       |                   |         |       |          |          |              |                  |            |
| Gestione autorizz<br>Potete anche rim | azioni Uninti ed Accessi<br>iovere gli utenti dal codice che | onte e modificare la prefe  | ienza di consegna dei i | essaggi di posta eletro | oca.              |         |       |          |          |              |                  |            |
| Per l'accesso di A                    | A Manaper si prega di contatu                                | tare altri clenti con faulo | Iccacione               |                         |                   |         |       |          |          |              |                  |            |
| NOTA L'AVE MANY                       | per averar an automatico ta posso                            | reserve de destros de misor | and the                 |                         |                   |         |       |          |          |              |                  |            |
| INDRIZZO EMAIL                        | UTENTE                                                       | 663                         | TIONE UTENTS            | CONTESTAZIONE           | GESTIONE          | AUTOHAY |       | RMANAGER |          | MODAL/DR DYN | wo.              |            |
| samona.sapko@dht.com                  |                                                              | iminara 🗎 💌                 |                         |                         | •                 |         |       |          |          | Email - PD   | and standard CSV |            |
|                                       |                                                              | iminare                     |                         |                         |                   |         |       |          |          |              |                  |            |
|                                       |                                                              |                             |                         |                         |                   |         |       |          |          |              |                  |            |
| Quando si pa                          | ssa il mouse sul                                             | l nome dell'u               | tente, vien             | e visualizzat           | 0                 |         |       |          |          |              |                  |            |
| un pulsante l                         | Rimuovi.Fare cli                                             | <i>ic</i> sul pulsar        | ite Rimuovi             | per <b>eliminar</b>     | e                 |         |       | Vorra    | i roindi | rizzato      | lla schorm:      | n ih ete   |
| tutente.                              |                                                              |                             |                         |                         |                   |         |       | com      | inicato  | se la tu     | a richiesta è    | andata     |
|                                       |                                                              |                             |                         |                         |                   |         |       |          |          |              |                  |            |

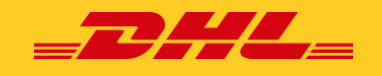

#### Ricerca

# **Ricerca** offre funzionalità di ricerca dinamica per cercare facilmente e rapidamente i tuoi codici e le tue fatture.

| Se si desidera salvare i parametri di ricero<br>selezionare i parametri in base ai guali si                                       | a,                           | rofilo Personale Ricerca Aluto                                                                                                 |                   | ≫ि र 1 simona sapio@dhi.com - Mi <mark>tBill</mark>               |
|----------------------------------------------------------------------------------------------------|------------------------------|----------------------------------------------------------------------------------------------------|-------------------|-------------------------------------------------------------------|
| desidera effettuare la ricerca, <i>quindi inser</i><br>un nome nel <b>campo Salva come "Ricerca</b>                               | rire                         |                                                                                                    |                   | Nella schermata <b>di ricerca</b> è<br>possibile personalizzare i |
| Ricerche salvate Inicia con una riserca personalizzata e quindi salva i vostri ortieri di ricerca nei risultati della ricerca.    | <b>Q</b> Criteri di ricer    | ca                                                                                                    |                   | parametri di ricerca e salvarli<br>per un uso futuro.             |
| È sufficiente <i>selezionare</i> i                                                                                                | Tutto<br>Numero Documento    |                                                                                                    | Numero lettera di | vettura                                                           |
| desidera effettuare la ricerca e                                                                                                  | Tipo Fattura<br>Tutto        | ×                                                                                                    | Stato<br>Tutto    | 、<br>、<br>、                                                       |
| setezionare il pusante cerca.                                                                                                    | Rapporto di Sintesi<br>Tutto | ~                                                                                                    |                   |                                                                   |
| disponibili includono:                                                                                                    | Data Documento               |                                                                                                    | Data fine         |                                                                   |
| Codice<br>  Numero fattura<br>  Waybill<br>  Tipo di fattura                                                                      | Salva la ricerca tr          | s i preteriti                                                                                                    | 8                 |                                                                   |
| Pubblicazione riepilogativa<br>  Stato<br>  Date di inizio e fine                                                                 |                              |                                                                                                    |                   | Q, Ricerca                                                        |
|                                                                                                    |                              |                                                                                                    |                   |                                                                   |
| Ricerca Fatture<br>Lo sapele che potele salvare le vostre ricerche?                                                               |                              | Al successivo ritorno alla pagina di<br>ricerca, la ricerca salvata si trova nell'<br>area <b>Ricerca personalizzata</b> . Per |                   |                                                                   |
| Ricerche salvate<br>Inizia con una ricerca personalizzata e quindi salva i vostri criteri di ricerca nei risultati della ricerca. |                              | utilizzare una ricerca già salvata, è<br>sufficiente <i>selezionare</i> il nome di<br>ricerca che si desidera utilizzare       |                   |                                                                   |
| Ricerca ad hoc     Avvia una nuova ricerca con criteri personalizzati                                                             |                              | attendere il caricamento e quindi                                                                                              |                   |                                                                   |
| PROVA                                                                                                    |                              |                                                                                                    |                   |                                                                   |

#### Aiuto

Il menu **Aiuto** ti offre una panoramica di tutto ciò che devi sapere su MyBill in un unico posto.

| _DHL_                                                                     |                                                                                         |                                                                                                    | 🔆 🛨 simona sepio@dh.com 🗸 🛂                                                                                             |  |  |  |  |  |
|---------------------------------------------------------------------------|-----------------------------------------------------------------------------------------|----------------------------------------------------------------------------------------------------|----------------------------------------------------------------------------------------------------|--|--|--|--|--|
| Cruscotto Archivio Registrazion                                           | e Cliente Lettera di accettazione Downloads Reportistiche                               | Profilo Personale Ricerca Aiuto                                                                       |                                                                                                    |  |  |  |  |  |
| Guida MyBill<br>Scarica il manuale utente in formato PO<br>> Scarica PDF  | )F Domande frequenti MyBill<br>La risposta ale tue domande frequenti<br>> Scarica POF   | Video tratorial MytBill<br>Video dinostratin<br>- Laren Nore                                          | I Demande frequenti Myfili La reporte als la domande frequenti Avfili La reporte als la domande frequenti<br>scarta POF |  |  |  |  |  |
| Aiuto<br>Tutto quello che dovete sapere<br>Vi prechiamo di notare che non | su DHL MyBill in un unico punto<br>tutte kutozonattir sono discontali cer tutti i paesi | Avete bisogno di assistenza?<br>Contattate supporto 800 25 57 75<br>o conte diretta a perceditati con |                                                                                                    |  |  |  |  |  |
|                                                                           |                                                                                         | o concere en encer o organización                                                                     | Si prega di notare che non tutte le funzionalità sono dispor                                                            |  |  |  |  |  |
| I Cruscotti                                                               |                                                                                         | Effettuare un pagamento                                                                               | tutti i paesi.                                                                                                    |  |  |  |  |  |
| + Il Cruscotto Principale                                                 |                                                                                         | int nel Portafoglio                                                                                   |                                                                                                    |  |  |  |  |  |
| (+) Archivio                                                              | È possibile <i>fare clic</i> sul 🛨 pulsa                                                | ante per una spiegazione più                                                                          | nio codice                                                                                                    |  |  |  |  |  |
| Downloads                                                                 | dettagliata.                                                                            |                                                                                                    |                                                                                                    |  |  |  |  |  |
| (+) Reportistiche                                                         |                                                                                         | <ul> <li>Paga senza usare "Il mic Portafoglio"</li> </ul>                                             |                                                                                                    |  |  |  |  |  |
| + Profilo Personale                                                       |                                                                                         | Pagamento tramite Portafoglio                                                                         |                                                                                                    |  |  |  |  |  |
| (+) Ricerca                                                               |                                                                                         | Come rimuovere i pagamenti automatici da un                                                           | Come rimuovere i pagamenti automatici da un codice                                                                      |  |  |  |  |  |
|                                                                           |                                                                                         | (+) Chi posso contattare se riscontro problemi nell'                                                  | effettuare un pagamento?                                                                                                |  |  |  |  |  |
|                                                                           |                                                                                         |                                                                                                    |                                                                                                    |  |  |  |  |  |
|                                                                           |                                                                                         |                                                                                                    |                                                                                                    |  |  |  |  |  |
|                                                                           |                                                                                         |                                                                                                    |                                                                                                    |  |  |  |  |  |
|                                                                           |                                                                                         |                                                                                                    |                                                                                                    |  |  |  |  |  |
|                                                                           |                                                                                         |                                                                                                    |                                                                                                    |  |  |  |  |  |

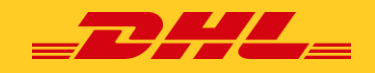

### Visualizzazione e download delle fatture

Puoi scaricare una fattura alla volta o più fatture contemporaneamente.

#### Come visualizzare/scaricare una singola fattura

Per scaricare la tua **singola fattura**, *passa il* mouse sulla riga della **fattura** e seleziona **Fattura PDF.** 

| Cruscotto Archivio R                           | egistrazione Gliente — Lettera di accettazio | ne Downloads         | Reportistiche Profilo Pe   | rsonale Ricerca | Aiuto               |                 |                       |                     | se- 1:        | imona sapio@dhl.com ~ | MyBill   |
|------------------------------------------------|----------------------------------------------|----------------------|----------------------------|-----------------|---------------------|-----------------|-----------------------|---------------------|---------------|-----------------------|----------|
| Salve adm, benvenuto                           | o in MyBill                                  |                      |                            |                 |                     |                 |                       |                     |               |                       |          |
| Ricerca codice cliente fattura o let           | tera di vettura                              |                      |                            |                 |                     | S               | Istema di Fatturazion | ne<br>(Italy DHLIT) | ~             | ERP Account           |          |
| €6,599.11<br>3 Transazioni aperte<br>→ Retresh | Fatture in contestazione                     | €151.22<br>1 Scadute | Calcola Tari               | ffa             |                     |                 | A Statement of Ac     | count               |               |                       |          |
| Selezionare per altre opzioni                  | 🛓 Scaricate le transazioni aperte            |                      |                            |                 | Totale Inviate 3 Se | elected: 0 20 P | er pagina  ∽          | Primo « Precedente  | Pagina 1 di 1 | Prossimo              | Ultimo » |
| CODICE CLIEN<br>Codice Cliente                 | TE RAGIONE SOCIALE                           | NUMERO FATTURA       | TIPO FATTURA DATA DOCUI    | AENTO ③ DATA SC | ADENZA STATO        |                 | TOTALE                | CONTESTATA          | PAGATO        | SALDO                 | VALUTA   |
| •                                              |                                              | MIL0007143760        | Fattura oneri 31 Ottobre : | 2024 07 Nove    | mbre 2024 Scaduta   |                 | 151.22                | 0.00                | 0.00          | A PDF I               | nvoice   |

oppure, se desideri scaricare la fattura in un **formato diverso** , fai semplicemente clic sul numero della fattura e ti reindirizzerà alla **schermata Fattura** mostrata di seguito.

| Cruscotto      | Archivio Registraz<br><b>Passa</b> il n<br>preferito d | nouse sul <b>me</b><br>che desideri | enu a disces<br>scaricare /v | a e scegli il<br>isualizzare | Profilo Personale Rice | erca Aluto           | Siato                  |                                 | morto originale                         | ✓ L simona.sapio@dhl.com                                     | <ul> <li>MyBIII</li> </ul>      |
|----------------|--------------------------------------------------------|-------------------------------------|------------------------------|------------------------------|------------------------|----------------------|------------------------|---------------------------------|-----------------------------------------|--------------------------------------------------------------|---------------------------------|
| MIL0007143     | s/60<br>xml  Pagare<br>Scarica<br>Scarica Xml          | න Storico Fatture                   | Storico Con                  | testazioni                   | 31 Ottobre 2024        |                      | Scaduta                |                                 | È inol<br>copia<br><b>vettu</b><br>comn | tre possibile<br>della lettera<br>ra/fattura<br>nerciale/e-p | e scaricare<br>a di<br>ood/ppwk |
| s.             | Scarica PDF<br>Scarica CSV italiano                    |                                     |                              |                              |                        |                      | Totale Inviate 1 20 F  | Per pagina 🗸 🦂 « Primo 🗠 Preced | ente Pag                                | jina 1 di 1 Prossimo                                         | > Ultimo »                      |
| NUMERO LETTERA | Scarica CSV Standard                                   | PESO                                | DATA SPEDIZIONE              | MITTENTE                     |                        | DESTINATARIO         |                        | ADDEBITI TOTALI                 |                                         | SCARICA                                                      |                                 |
| 3087191472     | Download CENBII                                        | 0,00                                | 24 Ottobre 2024              |                              |                        | and Rose and the bar | 1                      | 151.22 📥 Tri                    | acciare                                 | 📥 Immagine                                                   |                                 |
| *              | Downlead CXML                                          |                                     |                              |                              |                        |                      | Todaka brusista 9 90 B | Bar nanina                      | ante 🗶 Way                              | bill Downloads                                               | ePod<br>Close                   |

Come visualizzare/scaricare più fatture

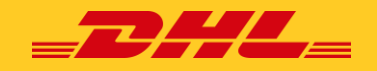

Per scaricare più fatture contemporaneamente, fai clic sulle caselle accanto alle fatture che desideri scaricare e seleziona il pulsante Scarica.

| Cruscotto Archivio Registrazione Cliente Lettera di accettazione Downloads Reportistiche Profilo Personale                                                                                                    | Cruscotto Archivio Registrazione Cliente Lettera di accettazione Downloads Reportistiche    |
|----------------------------------------------------------------------------------------------------|---------------------------------------------------------------------------------------------|
| Cruseotto       Archivio       Registrazione Cliente       Lettera di accettazione       Downloads       Reportistiche       Profilo Personale         Salve adm, benvenuto in MyBill       Reerca codice clente, fattura o lettera di vettura       Image: Cleante additional additional additionadditionaddite additional additionadditional additiona | <form><form><form><form><form><form><form></form></form></form></form></form></form></form> |

Una volta scaricate le fatture, verrai indirizzato alla schermata **Download attivi**. I download recenti vengono archiviati per un periodo limitato, pertanto è possibile che alcuni dei download precedenti siano ancora disponibili. Usa la data e l'ora del download per aiutarti.

Identifica qual è il tuo ultimo download. Seleziona l'*opzione Scarica file zip* per visualizzare le fatture.

| Cruscotto Archivio Registrazione Cliente Lettera di accettazione Downloads Reportistiche Profilo Personale Ricerca Aluto               | 🔆 - 1 simona sapio@dal.com - 🕅 VB31                                                                                        |
|----------------------------------------------------------------------------------------------------|----------------------------------------------------------------------------------------------------|
| Download attivi<br>All active downloads are available for two days.<br>Potete continuare a navigare mentre il download è in esecuzione | Come posso creare un download?<br>Potete ettettuario netta sezione archivio o ricerca Archivio oppure Ricerca facility     |
| F Tutto V Filtro Totale Inviate 1 20 Per pagina V « Primo « Precedente Pagina 1 di 1 Prossimo» Utimo »                                 | ACME Company<br>Ref                                                                                                    |
| INIZIALIZZAZIONE DESCRIZIONE TOTALE FILE DOCUMENTI RECUPERATI<br>Mercoledi 20 Novembre 2024 11.01 UTC 🕘 Buik Download 1 1 Áx Annula    |                                                                                                    |
| t Totale Inviate 1 20 Per pagina ✓ < Primo < Precedente Pagina 1 di 1 Prossimo > Utimo > ↓                                             | Cliccate la fattura che volete scaricare dalla lista disponibile e premete l'opzione<br>Scarica per confermare il download |

#### Come personalizzare il file CSV

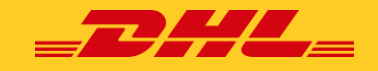

Seleziona la fattura o le fatture che desideri scaricare e seleziona il *pulsante Scarica*.

| Cruscotto Archivio Registrazione Cliente Lettera di accettazione Downloadi                                                                                              | Cruscotto Archivio Registrazione Cliente Lettera | di accettazione Downloads Reportistiche Profilo Personale <b>Ricerca</b> Ai                                                                                                    |  |  |
|----------------------------------------------------------------------------------------------------|--------------------------------------------------|----------------------------------------------------------------------------------------------------|--|--|
| Selezionare Scarica<br>✓ Vada ai <sup>r</sup> utima pagina<br>E Preferenze Scarica<br>Selezionate il formato da scaricare<br>Selezionate il formato da scaricare        | Configurazione CSV<br>< Vada airutima pagina     | Se hai bisogno solo di campi specifici, c'è la<br>flessibilità di personalizzare il file e quindi<br>ridurre l'estrazione alle tue specifiche e<br>visualizzarla in un ordine prestabilito.                                                                                                    |  |  |
| Nota: Le fatture contraddistinte dal simolos de la sono visuo soumente neu reponsaca numencom<br>Nessun documento di backup e' stato estratto in MyBill per questi dati | Configurazioni precedentemente salvate 🔞         | ✓ 🎽 Caricare 🗎 Elimina                                                                                                    |  |  |
| Fatura pdf / Legal PDF  CSV standard  Formato Personalizzato                                                                                                    | Colonna di intestazione disponibile              | Colonna di intestazione selezionata                                                                                                    |  |  |
|                                                                                                    |                                                  | Line Type  Billing Source Original Invoice Number                                                                                                    |  |  |
| Lettera di vettura / fattura commerciale / Documenti Export Justification (NBR) Reportistica Transazioni                                                                |                                                  | Per personalizzare l'ordine impostato, seleziona<br>l'intestazione della colonna dai campi Colonna di<br>intestazione selezionata e <b>trascina</b> fino al campo "Colonne<br>di intestazione disponibili". È possibile posizionare le<br>colonne nell'ordine che meglio si adatta alle proprie<br>esionze |  |  |

Potresti anche avere opzioni di esportazione come Ordinamento, Concatenato e Usa per gli allegati e-mail.

| Inoltre, c'è la<br>possibilità di<br><b>concatenare</b><br>(consolidare) i file<br>rendendo più facile | Ordinamento Per cortesia selezionare fordine con cui volete visualizzare le date delle fatture per prodotto, seguito dall'origine                                                                                                    | È inoltre possibile regolare l'ordine delle<br>colonne selezionando una delle <b>opzioni</b><br><b>Ordinamento</b> nel menu a discesa <i>Ordinamento</i> |
|----------------------------------------------------------------------------------------------------|----------------------------------------------------------------------------------------------------|----------------------------------------------------------------------------------------------------|
| l'importazione nel<br>sistema di<br>contabilità. Basta<br><b>spuntare</b> la casella<br>Concatenato.   | <ul> <li>=+ Concatenato<br/>produce un CSV contenente più fatture dello stesso tipo. Se scaricate dei CSV con<br/>strutture diverse verrà generato un file Zip contenente un file distinto per ogni<br/>tracciato CSV.</li> <li>Selezionare per ricevere il file via email</li> </ul> | Una volta selezionate tutte le<br>colonne che si desidera<br>includere nel CSV<br>personalizzato, è possibile                                            |
|                                                                                                    | Volete salvare le impostazioni per dopo? Salvar Vonpletato, applicare le impostazioni Annulla                                                                                                    | modo che possano essere<br>riutilizzati in futuro.                                                                                                    |
| Una volta selezionati<br><i>impostazioni</i> e verrai<br>scaricare il tuo file.                        | tutti i criteri, fai clic sui pulsanti <b>Completato, appli</b><br>i reindirizzato alla schermata Scarica selezione dove                                                                                                    | icare le<br>e puoi                                                                                                    |

## **Reclami su fatture**

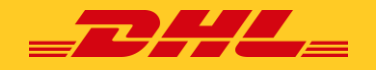

#### Come inserire un reclamo amministrativo

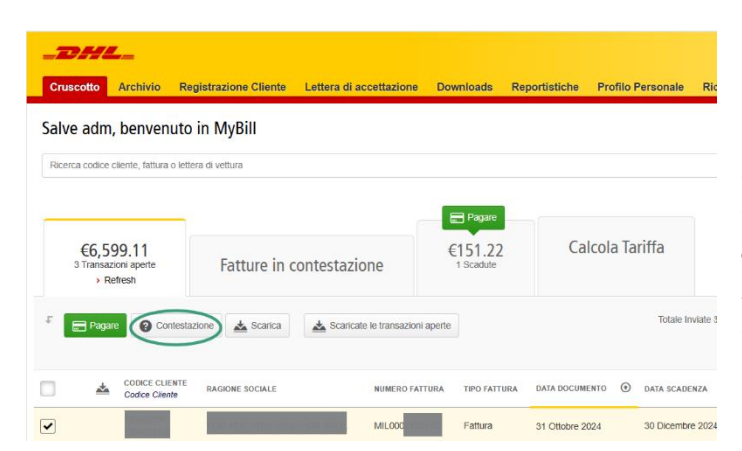

MyBill offre la possibilità di registrare una contestazione su una fattura aperta.

Se è necessario inviare una contestazione di tipo amministrativo su una fattura, è sufficiente selezionare la fattura oggetto di contestazione

Una volta selezionata la fattura che si desidera contestare, seleziona il **pulsante Contestazione**.

Verrai reindirizzato alla *Schermata* in cui è possibile inserire il dettaglio della contestazione selezionando la motivazione dal *menu a discesa*.

| _DHI           | L_                                                |                                                                            |                                     |                        |                        |                             |              |       | * | 🗧 ք simona sapioght.com - 🛛 🧧 |
|----------------|---------------------------------------------------|----------------------------------------------------------------------------|-------------------------------------|------------------------|------------------------|-----------------------------|--------------|-------|---|-------------------------------|
| Cruscotto      | Archivio                                          | Registrazione Cliente                                                      | Lettera di accettazione             | Downloads              | Reportistiche          | Profilo Personale           | Ricerca      | Aiuto |   |                               |
| Pi<br>fee      | resenta u<br>pensiale di av<br>Tomare alla si     | una contestazione<br>er ricevulo un addebito errato o<br>chermata Cruscoto | ppure volete aprire una contesta    | zione di fronte ad u   | na fathara, Vi proghia | no di seguire le silvuriori | i qui satto. |       |   |                               |
| NUMERO DOCUM   | ENTO                                              | CODICE CLIENTE DHL                                                         |                                     | DATA DOCUMENTO         |                        |                             | STATO        |       |   | IMPORTO ORIGIN                |
|                |                                                   |                                                                            |                                     | 30 Novembre 2          | 024                    |                             | Outstand     | ing   |   | € 220,                        |
| Descrizio      | ine Contes<br>ire la motivazio<br>* sono richiest | t <b>azione</b><br>ine della contestazione e una di<br>s                   | escrizione dettagliata della siessi | a, citando il relativo | numero di spedizion    | e.                          |              |       |   |                               |
| Seiczionare II | menvo della e                                     | omestazione:                                                               |                                     |                        |                        |                             |              |       |   |                               |
|                |                                                   |                                                                            |                                     |                        |                        |                             |              |       |   |                               |
|                |                                                   |                                                                            |                                     |                        |                        |                             |              |       |   | > Conformare la contestazion  |

Inserire una descrizione della contestazione nel campo dei commenti e fare clic sul *pulsante Conferma la contestazione*.

**Nota:** è possibile registrare una sola contestazione per fattura. Nel caso in cui una contestazione debba essere modificata o annullata, è sufficiente aggiornare la contestazione aperta con le informazioni necessarie al nostro agent di fatturazione DHL di apportare le modifiche necessarie.

Riceverai una notifica che ti informa che hai inviato una contestazione con successo.

Dispute with case\_id 000082361185 for invoice with number has been successfully created.

#### Come aggiornare un reclamo

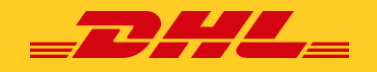

Vai alla **dashboard Fatture contestate** e *seleziona* la fattura che desideri aggiornare. Seleziona la scheda **Cronologia contestazioni**, quindi il pulsante *Visualizza contestazione*.

| Invoice                    |              | Sector/Sec<br>25 Sep.R25 | 14.a<br>Sanata         | Clapsol Innoval<br># 1969 |
|----------------------------|--------------|--------------------------|------------------------|---------------------------|
| Dispute history     1 Open |              |                          |                        | NOLLENTE<br>CC VACTOR     |
| ľ                          | DISPUTE DATE | STATUS                   | TO TAL, DISPUTED       |                           |
| com                        | 11 Jul 2024  | Open                     | € 19.03 Ø Verw Dispute | ]                         |

# Esecuzione di un pagamento

MyBill ti permette di effettuare pagamenti online in modo rapido e sicuro:

| ve adm, benvenut                               | o in MyBill                     |                        |                 |                        |  |
|------------------------------------------------|---------------------------------|------------------------|-----------------|------------------------|--|
| I CO COURT OR AND C IN                         | ULD UN VOURID                   | Pagare                 |                 |                        |  |
| €6,599.11<br>3 Transazioni aperte<br>→ Rotrenh | Fatture in contestazione        | €151.22<br>1 Scadule   | Calcola Tariffa |                        |  |
| Selezionare per altre opzioni                  | Scaricate le transazioni aperte |                        | Tolste          | Invisite 3 Selected: D |  |
| CODICE CLENTE                                  | BAGIONE SOCIALE NUMER:          | D FATTURA TIPO FATTURA | DATA DOCUMENTO  | DENZA STATO            |  |

Le fatture possono essere pagate cliccando su **Pagare** sulla tua dashboard ora".

> Oppure passa il mouse sulla riga della fattura e *fai clic* sul pulsante Paga

Tutte le opzioni di cui sopra ti porteranno alla schermata successiva in cui ti viene richiesto di confermare le fatture e l'importo totale dovuto in questa transazione. Dopo aver esaminato i dettagli, seleziona **Conferma**.

| _DHL_                                                         |                                                          |                                          |                              |                              |            |                        | L                | MyBill     |
|---------------------------------------------------------------|----------------------------------------------------------|------------------------------------------|------------------------------|------------------------------|------------|------------------------|------------------|------------|
| Cruscotto Archivio Downloads                                  | Reportistiche Pro                                        | filo Personale                           | Ricerca Aiuto                |                              |            |                        |                  |            |
| Pagare €1,359.03<br>Avete scetto le seguenti fatture per      | il pagamento. Riavvia la vostra                          | selezione qui sotto e p                  | premi "Conferma" per proc    | edere al processo di pag     | amento.    |                        |                  |            |
| CODICE CLIENTE RAGIONE SOCIALE                                | NUMERO DOCUMENTO                                         | TIPO FATTURA                             | DATA DOCUMENTO               | DATA SCADENZA                | STATO      | IMPORTO ORIGINALE      | PAGATO           | SALDO      |
|                                                               |                                                          | Invoice                                  | 31 Agosto 2017               | 31 Agosto 2017               | Scedulo    | € 1,359.03             | € 0.00           | € 1,359.03 |
|                                                               |                                                          |                                          |                              |                              |            | Totale in              | nporto da pagare | € 1,359.03 |
| × Cancellare                                                  |                                                          |                                          |                              |                              |            |                        |                  | Conferma   |
| E La data di scadenza<br>Per cortesia rivedete la vostra sele | pagamento per le t<br>cione sotto e fate clic su "Aggiur | fatture qui so<br>ngi" per aggiungere qu | esta fattura alla busta di p | molto vicina. I<br>egamento. | Desiderate | eseguire il pagamento? |                  |            |
| ₽ Selezionare per altre opzioni                               |                                                          |                                          |                              |                              |            |                        |                  |            |
|                                                               | NUMERO DO                                                | CUMENTO TRO                              |                              |                              | N70 STAT   |                        | PAGATO           | 541.00     |

Successivamente, avrai due modi per pagare: *Paga utilizzando Il mio portafoglio e Pagamento singolo*.

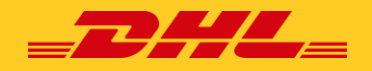

#### **Pagamento singolo**

#### Seleziona Pagamento singolo

|                                                                                                    | Yous are paylog<br>Online payment in MyBill: 20240711022009-114<br>AMOUNT<br>EUR 78.26                                                                                                    |
|----------------------------------------------------------------------------------------------------|----------------------------------------------------------------------------------------------------|
| Pay using My Wallet One-Time Payment                                                                                                    | 🔿 Credit/Debit Card                                                                                                    |
| One-Time Payment     To complete a one time payment without saving your payment details, presse click the [One-Time Payment] button below. | <ul> <li>Paypal</li> <li>PayPar</li> <li>PayPar</li> <li>Characterization</li> <li>PayPar</li> <li>PayPar</li> <li>Pay</li></ul> |
| t 😑 Cree Timo Payma                                                                                                    | ⊖ Sofort soroar                                                                                                    |
| Dopo aver selezionato il pagamento una tantum, MyBill ti<br>indirizzerà alla schermata di pagamento online*                                | Cancel                                                                                                    |
| - " "                                                                                                    | metodo di pagamento disponibile nella schermata di pagamento varia in ba                                                                                                    |

Dopo il pagamento, verrai reindirizzato alla Dashboard principale e vedrai il seguente messaggio:

| Messaggio di pagamento riuscito:   | HI Mab, welcome to MyBill  Vour payment was successful. Your transaction reference number is: 20240711022009-114. Thank you for choosing DHL.  |
|------------------------------------|----------------------------------------------------------------------------------------------------|
| Messaggio di pagamento non riuscit | Hi Test, welcome to MyBill Unfortunately your payment did not succeed. Please consider retrying or contacting your DHL support for assistance. |

Nota: potresti trovare l'assistenza del supporto DHL nella sezione della scheda Aiuto.

#### Paga con Il mio portafoglio

#### Seleziona Paga con Il mio portafoglio e Aggiungi carta.

| _DHL_                                                                                                    |                                   |               |                                           |                                                                             | *                              | simona.sapio@dhl.com ~ |
|----------------------------------------------------------------------------------------------------|-----------------------------------|---------------|-------------------------------------------|-----------------------------------------------------------------------------|--------------------------------|------------------------|
| Cruscotto Archivio Registrazione Cliente                                                                          | Lettera di accettazione Downloads | Reportistiche | Profilo Personale                         | Ricerca Aiuto                                                               |                                |                        |
| Centers i fuo portafoglio<br>Gesters i fuo portafoglio: aguingi o modrica il t<br>Ritornare al mo proto personale | uo metodo di pagamento            |               |                                           |                                                                             |                                |                        |
| DHLIT V                                                                                                    |                                   |               |                                           |                                                                             |                                |                        |
|                                                                                                    | Seleziona (Ag                     | Portafo       | oglio vuoto<br>una nuova Carta di Credito | at tuo portafoglio                                                          |                                |                        |
| t. 📑 Aggiungi Carta                                                                                               |                                   |               |                                           |                                                                             |                                |                        |
| <ul> <li>Inserisci le informazioni</li> <li>della carta di credito/debito</li> </ul>                              | VISA 🈂 😂 💳                        |               | Inseriso<br>desideri<br>fai clic s        | <b>:i</b> i dati della carta<br>i salvare in Il mio p<br>su <b>Conferma</b> | di credito che<br>ortafoglio e |                        |
| Nome del titolare<br>della Carta                                                                                  |                                   |               |                                           |                                                                             |                                |                        |
| Numero carta                                                                                                    |                                   |               |                                           |                                                                             |                                |                        |
| Data scadenza                                                                                                    | ~                                 |               |                                           |                                                                             |                                |                        |
| Codice CVV/CVC                                                                                                    |                                   |               |                                           |                                                                             |                                |                        |
| Annulla                                                                                                    | 🔒 Conferma                        |               |                                           |                                                                             |                                |                        |

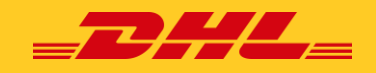

| Cruscotto Archivio Regist                                     | razione Cliente Letter of Acceptance Downloads                                                              | Reportintiche Profilo Personale Ricerca Aluto                                                          | Sever T and a second second se |
|---------------------------------------------------------------|----------------------------------------------------------------------------------------------------|----------------------------------------------------------------------------------------------------|----------------------------------------------------------------------------------------------------|
| Configura Pagan<br>Seleziona I metodo di paga<br>Toma indetto | nenti automatici<br>mento che vuol utilizzare per il cadoce evidenziato                                     |                                                                                                    | <b>•</b>                                                                                                    |
| Jilli AutoPay non è abilitato per questo e           DRL ff   | coder.                                                                                                    |                                                                                                    | Puoi anche doilitare la tua carta per il pagamento automatico,<br>selezionando Abilita pagamento automatico. Clicca qui per<br>sapere come abilitare il pagamento automatico tramite un<br>pagamento tramite fattura.                                                                                                    |
| CODICE CLIENTE<br>10                                          | CODCE CONTABLE<br>1004                                                                                      | RADIONE SOCIALE<br>Print and Prost Account                                                             | Selzona                                                                                                    |
| card Type                                                     | <b>Nota:</b> puoi <i>aggiunger</i> e più<br>portafoglio. Se desideri ag<br>pulsante <b>Aggiungi carta</b> e | ù metodi di pagamento al tuo<br>ggiungere un altro account, <i>seleziona</i> il<br>ripeti il processo. | Contract of Contract of Contra |
| VISA visa                                                     |                                                                                                    |                                                                                                    |                                                                                                    |